# ※申請の流れ

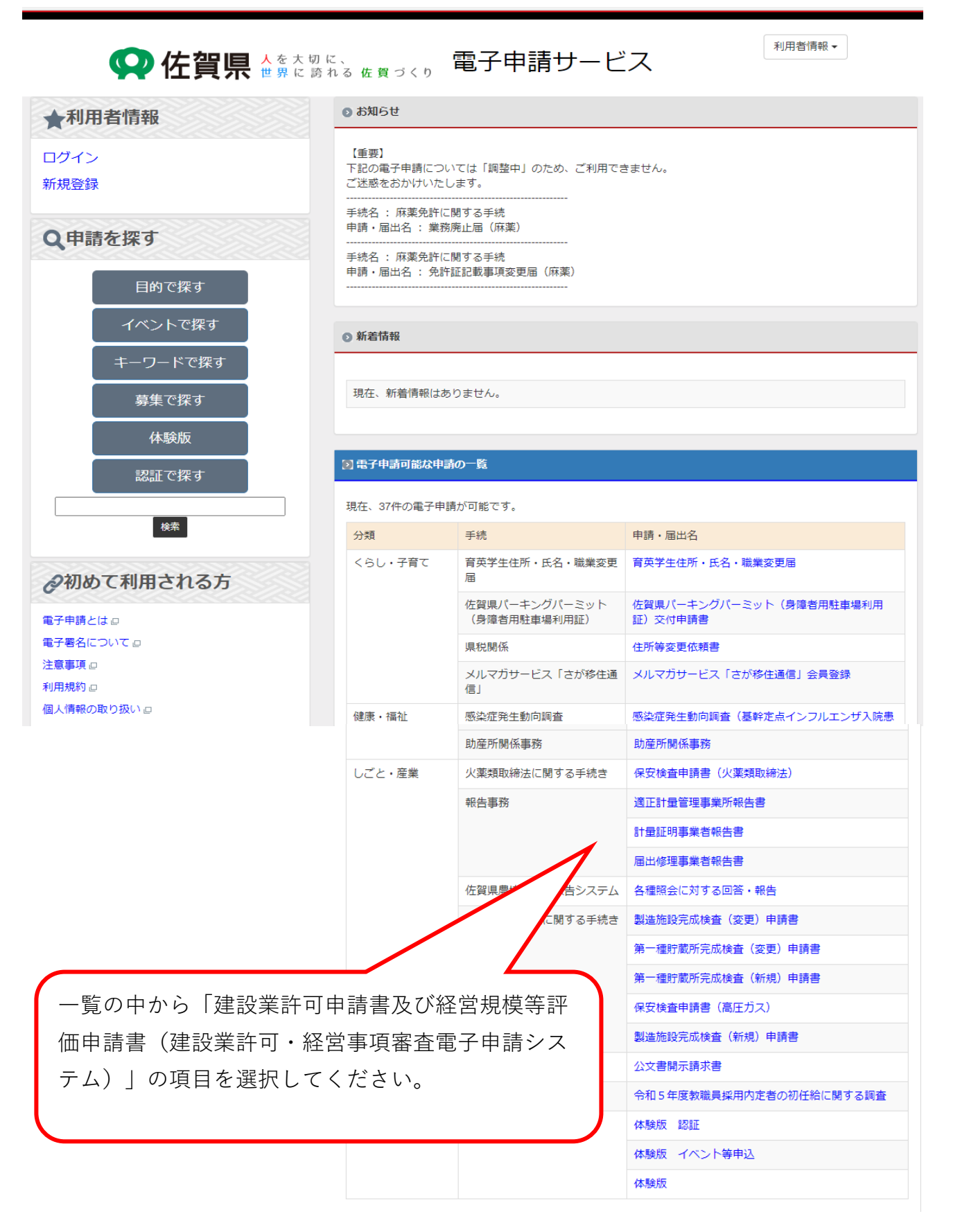

| 中語の流れ  | 1    |     |    |       |    |     |
|--------|------|-----|----|-------|----|-----|
| 内容確認   | 申請入力 | 申請中 | 納付 | 審査/決裁 | 完了 |     |
|        |      |     |    |       | /  | /   |
| 申請・届出の | )説明  |     |    |       |    |     |
|        |      |     |    |       |    |     |
|        |      |     |    |       |    | 申請の |

| 概要説明        | 建設業許可・経営事項審査電子申請システムは、建設業法に基づく申請等をインターネット上で行えるようにし、申請者等の利便性の向<br>上、審査事務の効率化を図ることを目的として、国土交通省主導で全国一斉に令和5年1月から運用が開始される予定となっている。佐賀<br>県では、当該電子申請システムによる手数料収納について、佐賀県既存のシステムである電子収納システムにより行う予定である。                                                                                            |
|-------------|----------------------------------------------------------------------------------------------------|
| 受付期間        | 随時                                                                                                    |
| 申請・届出の窓口    | 県土整備部 建設・技術課建設業担当                                                                                                    |
| 根拠法令及び規則等   | 建設業法                                                                                                    |
| 該当条文等       | 建設業法第5条及び第27条の23第1項                                                                                                    |
| 案内・注意事項     | ご一読ください。                                                                                                    |
| 備考          | <u>添付書類4参照</u>                                                                                                    |
|             | 手数料について                                                                                                    |
| 手数料・使用料の有無  | 有                                                                                                    |
| 手数料・使用料     | 金額は申請到達後に確定します。                                                                                                    |
| 手数料の説明      | 【建設業許可申記】         90,000円         (既に他の建設語について知事がした許可と建設業法第3条第1項各号に掲げる区分を同じくする建設業の許可にあっては、50,000円)         【建設業許可更記 申語】         50,000円         【経営規模等評 日】         8,100円と2,300         「に評価に係る建設業の種類数を乗じて得た額との合計額         【総合評定値通 印】         400円と2000円         通知に係る建設業の種類数を乗じて得た額との合計額 |
|             | 電子申請                                                                                                    |
| 電子署名        | 不要                                                                                                    |
| 利用者ID登録     | 必須                                                                                                    |
| 申請          | 申請開始                                                                                                    |
|             | 様式ダウンロード                                                                                                    |
| 别添④手数料.docx |                                                                                                    |
|             | お問い合わせについて                                                                                                    |
| お問合わせ先      | 県土整備部 建設・技術課建設業担当                                                                                                    |
| 電話番号        | 0952-25-715                                                                                                    |
| メール         | kensetsu-giju su@pref.saga.lg.jp                                                                                                    |
| URL         |                                                                                                    |
|             | 次へ                                                                                                    |

### 【案内・注意事項】に載せられる場合は、下の画面がブラウザで開きます。

| 佐賀県手数料条例・別表第1から抜粋                                                  |                     |                   |                                                                                    |         |  |  |  |
|--------------------------------------------------------------------|---------------------|-------------------|------------------------------------------------------------------------------------|---------|--|--|--|
| 事務                                                                 | 納付義務者               |                   | 納付時期                                                                               |         |  |  |  |
|                                                                    |                     | 名称                | 額                                                                                  |         |  |  |  |
| 360 建設業法 (昭和24年<br>法律第100号)第3条第<br>1項の規定に基づく建設<br>業の許可申請に対する審<br>査 | 建設業の許可を申請する者        | 建設業許可申請手數料        | 90,000円(既に他の建設業について知<br>事がした許可と建設業法第3条第1項<br>各号に掲げる区分を同じくする建設業<br>の許可にあっては、50,000円 |         |  |  |  |
| 361 建設業法第3条第3<br>項の規定に基づく建設業<br>の許可の更新の申請に対<br>する審査                | 建設業の許可の更新を申請<br>する者 | 建設業許可更新申請手数料      | 50,000円                                                                            | 更新申請のとき |  |  |  |
| 365 建設業法第27条の26<br>第1項の規定に基づく経<br>営規模等評価                           | 経営規模等評価を申請する<br>者   | <b>経営規模等評価手数料</b> | 8,100円と2,300円に評価に係る建設業<br>の種類数を乗じて得た額との合計額                                         | 評価申請のとき |  |  |  |
| 366 建設業法第27条の29<br>第1項の規定に基づく総<br>合評定値の通知                          | 総合評定値の通知を請求す<br>る者  | 総合評定値通知手数料        | 400円と200円に通知に係る建設業の種<br>類数を乗じて得た額との合計額                                             | 通知請求のとき |  |  |  |

## IDなし申請の手順

(1) 申請開始 をクリックします。

| 著名の有無     不要       利用者ID登録     不要       申請     申請開始       申請     印請開始        ・        ・        ・        ・        ・        ・        ・        ・        ・        ・        ・        ・        ・        ・        ・        ・        ・        ・        ・        ・        ・        ・        ・        ・        ・        ・        ・        ・        ・        ・        ・        ・        ・        ・        ・        ・        ・        ・        ・        ・        ・        ・                         |         | 電子申請                   |
|----------------------------------------------------------------------------------------------------|---------|------------------------|
| 利用者ID登録     本要       申請     申請開始        ・        ・        ・        ・        ・        ・        ・        ・        ・        ・        ・        ・        ・        ・        ・        ・        ・        ・        ・        ・        ・        ・        ・        ・        ・        ・        ・        ・        ・        ・        ・        ・        ・        ・        ・        ・        ・        ・        ・        ・        ・        ・        ・        ・ <tr< th=""><th>署名の有無</th><th>不要</th></tr<> | 署名の有無   | 不要                     |
| 申請開始       ・     ・       お問合わせ先     佐賀県政策部企画課       ●     ・       ●     ・       メール     kikaku@pref.saga.lg.jp       URL     ・                                                                                                    | 利用者ID登録 |                        |
| お問合わせたついて           お問合わせ先         佐賀県政策部企画課           電話番号         0952-25-7360           メール         kikaku@pref.saga.lg.jp           URL                                                                                                    | 申請      | 申請開始                   |
| お問合わせ先     佐賀県政策部企画課       電話番号     0952-25-7360       メール     kikaku@pref.saga.lg.jp       URL                                                                                                    |         | お問い合わせについて             |
| 电話番号         0952-25-7360           メール         kikaku@pref.saga.lg.jp           URL                                                                                                    | お問合わせ先  | 佐賀県政策部企画課              |
| X-JL     kikaku@pref.saga.lg.jp       URL                                                                                                    | 電話番号    | 0952-25-7360           |
| URL                                                                                                    | メール     | kikaku@pref.saga.lg.jp |
|                                                                                                    | URL     |                        |
|                                                                                                    |         | Luite m                |

(2) 「ID登録をしないで申請される方はこちら」にチェックをいれます。

|     | <b>♀ 佐賀県 ☆</b> を大切に、<br>世界に誇れる佐賀づくり 電子申請サービス                                                                                                    |
|-----|----------------------------------------------------------------------------------------------------|
|     | ログイン                                                                                                    |
|     | <ul> <li>Dを登録しないで申請される方はこちら</li> <li>ログインせずに申請される方は、申請に使用するメールアドレスを入力して送信ボタンをクリックしてください。</li> <li>申請情報を入力する画面を開くURLを指定されたメールアドレスに送付します。</li> <li>※URLの有効期間:発行から24時間</li> <li>申請用メールアドレス:</li> </ul> |
|     | 申請用メールアドレス[再入力]:<br>送信                                                                                                    |
|     | ・受 録 D利用(またはDを登録)して申請される方はこちら 利用者IDをお持ちの方は、下記の利用者IDとパスワードを入力して【ログイン】ボタンをクリックしてください。 利用者IDをお持ちでない方は、利用者登録を行ってください。                                                                                   |
|     | 利用者ID:<br>パスワード:<br>ログイン<br>(※5回ログインに失敗すると利用者IDはロックされますので、ご注意ください。)                                                                                                    |
|     | パスワードを忘れた方はこちらへ。パスワード再設定します。                                                                                                    |
|     | トップページへ                                                                                                    |
| (3) | 申請用メールアドレスを入力し、〔送信〕をクリックします。                                                                                                    |

|            | 申請情報を入力する画面を開くURLを指定されたメールアドレスに送付します。                                              |  |
|------------|------------------------------------------------------------------------------------|--|
|            | ※URLの有効期間:発行から24時間                                                                 |  |
|            | 申請用メールアドレス:                                                                        |  |
|            | ーーーーーーーーーーーーーーーーーーーーーーーーーーーーーーーーーーーー                                               |  |
| L          |                                                                                    |  |
|            | 送信                                                                                 |  |
| Ľ          |                                                                                    |  |
|            | D利用(またはIDを登録)して申請される方はこちら                                                          |  |
| 利用者<br>利用者 | iIUをお持ちの方は、下記の利用者IUとバスリートを入力して【ロクイン】ボタンをクリックしてくたさい。<br>iIDをお持ちでない方は、利用者登録を行ってください。 |  |
| 利用者        | 皆D:                                                                                |  |
|            | 7-ド:                                                                               |  |
| バスワ        |                                                                                    |  |
|            |                                                                                    |  |

(4) 送信されたアドレスに「申請ページURLのお知らせ」メールが届くのでURLをクリックして申請画面を開きます。 ※URLの有効期限は24時間です。

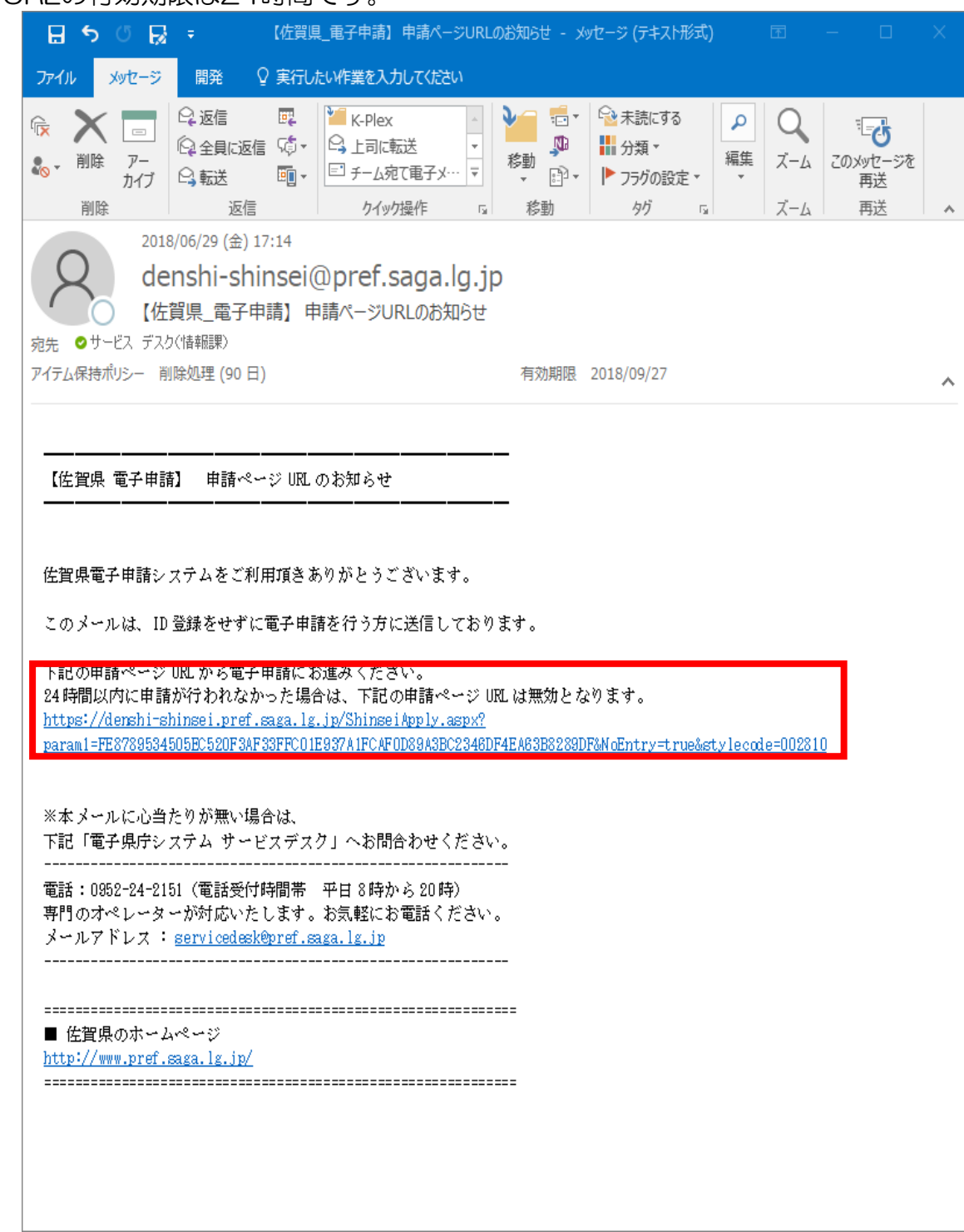

| 申請の流れ                                                                 |                          |                            |                          |
|-----------------------------------------------------------------------|--------------------------|----------------------------|--------------------------|
| <u>内容確認</u> 申請入力<br>申請中納付 審                                           | <b>猹</b> /決裁 完了          |                            |                          |
| 申請・届出名                                                                | 申請入力                     |                            |                          |
| 建設業許可申請書及び経営規模等評価申                                                    |                          |                            |                          |
| 請書                                                                    | 申請日                      | 2022/10/20 令和4年10月20日      |                          |
| 登録されているメールアドレス                                                        | 氏名(必須)                   |                            |                          |
| matsushita@kplex.co.jp                                                | 氏名(フリガナ) <sub>(必須)</sub> | ※全角カタカナで入力してください。          |                          |
| 申請後のメール通知は上記のアドレスに送付されま<br>す。 別のアドレスに送付を希望する場合は、メール<br>アドレスを変更してください。 | 郵便番号(必須)                 | - ● 郵便都<br>※半角数字で入力してください。 | 番号から住所設定                 |
|                                                                       | 住所(必须)                   | ※全角で入力してください。              |                          |
|                                                                       | 電話番号(必須)                 |                            |                          |
| 操作方法<br>郵便番号検索                                                        | メールアドレス <sub>(必須)</sub>  |                            |                          |
| 保存・読込                                                                 | 納付額 <sub>(必須)</sub>      | 円<br>※半角数字で入力してください。       | 金額は、電子申請システムの手数料納付画面上で表示 |
| 入力内容を一時保存します。                                                         |                          |                            | された金額を入力してください。          |
| 入力内容の保存                                                               | 操作                       |                            |                          |
| ー時保存した入力内容を読み込みます。<br>読込(xmlファイル) :                                   | 戻る                       | 内容確認                       |                          |
| ファイルの選択 ファイルが選…れていません<br>入力内容の読込                                      |                          |                            |                          |
|                                                                       |                          |                            |                          |
|                                                                       |                          |                            |                          |
| こちらで一時保存、                                                             |                          |                            |                          |
| 一吋休任しにノアイルの読み込みがり能ぐす。                                                 |                          |                            |                          |
| 申請の流れ                                                                 |                          |                            |                          |

| 内容確認 | 申請入力 | 甲請中 | 納付 | 審査/決裁 | 元了 |
|------|------|-----|----|-------|----|
|      |      |     |    |       |    |
| 納付   |      |     |    |       |    |

以下の内容で手数料をお支払いください。

| 対区分     前       数料     金 | 前納(到達時)                                                                                      |
|--------------------------|----------------------------------------------------------------------------------------------|
| 数料 金                     |                                                                                              |
|                          | A<br>A<br>A<br>語<br>は<br>申請到達後に確定します。                                                        |
| (<br>90<br>(<br>50       | 【建設業許可申請】<br>10,000円<br>(既に他の建設業について知事がした許可と建設業法第3条第1項各号に掲げる区分を同じくする建設業の許可にあっては、<br>50,000円) |
| 版料の説明<br>50              | 【建設業許可更新申請】<br>:0,000円                                                                       |
| (<br>8,                  | 【経営規模等評価】<br>3,100円と2,300円に評価に係る建設業の種類数を乗じて得た額との合計額                                          |
| 40<br>40                 | 【総合評定値通知】<br>100円と200円に通知に係る建設業の種類数を乗じて得た額との合計額                                              |
| 付内容 建                    | 建設業許可等手数料                                                                                    |
| 山期限 5日                   |                                                                                              |
| 払期限の説明 申                 | 申請から5日以内に金融機関へお支払ください。                                                                       |

#### ※申請時は建設業許可・経営事項審査に関する記載になっています。

| 請データを                                                | 送信しました。                                                                                                    |                                              |  |
|------------------------------------------------------|----------------------------------------------------------------------------------------------------|----------------------------------------------|--|
| 請内容や処理                                               | ・ 況については、申請履歴からご確認いただ                                                                                                    | <i>と</i> けます。                                |  |
| 手続き名:                                                | 火薬類取締法に関する手続き                                                                                                    |                                              |  |
| 申請・届出                                                | 3:保安検査申請書(火薬類取締法                                                                                                    | 去)                                           |  |
| 申請番号:                                                | 100217720160913100001                                                                                                    |                                              |  |
| 申請日時:                                                | 016/09/13 17:14:53                                                                                                    |                                              |  |
| システムから<br>ずメールの内                                     | 「申請到達のお知らせ」等のメールが、入力<br>腎を確認してください。                                                                                                    | コ又は登録されたメールアドレスに送信されます。                      |  |
| ールが送信され<br>の場合は、下                                    | 1ない場合は、入力又は登録されたメールア<br>2サービスデスクへお問い合わせください。                                                                                                    | >ドレスが誤っている可能性があります。                          |  |
| ろしければ、                                               | 記ボタンをクリックしてアンケートにご協                                                                                                    | 治力ください。                                      |  |
| アンケート                                                |                                                                                                    |                                              |  |
|                                                      |                                                                                                    |                                              |  |
| 新潟のお吉払                                               |                                                                                                    |                                              |  |
| 数科のお支払<br>さ続き手数料(<br>- <del>× 払つ / ) は</del>         | >について<br>)支払いを行う方は金融機関を選択し「支払<br> 両を閉じてください。                                                                                                    | い」を押してインターネットバンキングでお支払いください。                 |  |
| <ul> <li></li></ul>                                  | NEついて<br>)支払いを行う方は金融機関を選択し「支払<br><del>)面を閉じてください。</del><br>41000 : 佐賀県                                                                                                    | い」を押してインターネットバンキングでお支払いください。                 |  |
| <ul> <li></li></ul>                                  | NEついて<br>)支払いを行う方は金融機関を選択し「支払<br>)両を閉むこください。<br>41000:佐賀県<br>1502282950001701000                                                                                                    | 」、い」を押してインターネットバンキングでお支払いください。               |  |
| 数料のお支払(<br>さ続き手数料(<br>文払う)の<br>収納機関名<br>納付番号<br>確認番号 | NCついて<br>)支払いを行う方は金融機関を選択し「支払<br>両を図りてください。<br>41000:佐賀県<br>1502282950001701000<br>4800                                                                                                    | (い) を押してインターネットバンキングでお支払いください。               |  |
| <ul> <li></li></ul>                                  | NEついて<br>)支払いを行う方は金融機関を選択し「支払<br><del>両を閉じてください。</del><br>41000:佐賀県<br>1502282950001701000<br>4800<br>301                                                                                  | い」を押してインターネットバンキングでお支払いください。                 |  |
| <ul> <li></li></ul>                                  | NEついて<br>文払いを行う方は金融機関を選択し「支払<br><del>間を閉じてください。</del><br>41000:佐賀県<br>1502282950001701000<br>4800<br>301<br>松下 防人                                                                          | ふい」を押してインターネットバンキングでお支払いください。                |  |
| <ul> <li></li></ul>                                  | NEOいて<br>)支払いを行う方は金融機関を選択し「支払<br>両を閉ひてください。<br>41000:佐賀県<br>1502282950001701000<br>4800<br>301<br>松下 防人<br>37000円                                                                          | (い)を押してインターネットバンキングでお支払いください。                |  |
| <ul> <li></li></ul>                                  | NEついて<br>>支払いを行う方は金融機関を選択し「支払<br><del>同を閉りてください。</del><br>41000:佐賀県<br>1502282950001701000<br>4800<br>301<br>松下防人<br>37000円<br>保安検査申請の手数料                                                  | ふい」を押してインターネットバンキングでお支払いください。<br>            |  |
| <ul> <li></li></ul>                                  | NEついて<br>>支払いを行う方は金融機関を選択し「支払<br>両を閉びてください。<br>41000:佐賀県<br>1502282950001701000<br>4800<br>301<br>松下防人<br>37000円<br>保安検査申請の手数料<br>訳: みずほ銀行 ▼                                               | (い) を押してインターネットバンキングでお支払いください。<br>B←4<br>C←4 |  |
| <ul> <li></li></ul>                                  | NEついて<br>2支払いを行う方は金融機関を選択し「支払<br>両を閉じてください。<br>41000:佐賀県<br>1502282950001701000<br>4800<br>301<br>松下防人<br>37000円<br>保安検査申請の手数料<br>鉄R: みずほ銀行<br>▼<br>13000000000000000000000000000000000000 | (い) を押してインターネットバンキングでお支払いください。<br>B←<br>C←   |  |

- - 申請処理の結果を表示します。
- B. 支払い情報(納付情報)

申請時に入力した金額等の情報から作成された支払い情報(納付情報)が表示されます。

C. 金融機関の選択

このページから直接金融機関の支払いページへ移動して支払いを行なう(情報リンクによる支払い)場合に、

支払いを行なう金融機関をリストの中から選択します。

D. 「支払い」ボタン

C.欄で選択した金融機関での支払いを実行します。

金融機関サイトへ遷移後の操作が不明の場合はご利用の金融機関へお問い合わせ下さい。

# 【参考】IDなし申請の場合は当該手順は不要です。

#### 4.2 利用者登録(一般ID)

- 一般利用者IDは、以下の手順で登録します。
  - 仮登録:利用者が申請に使用するメールアドレスを利用者登録キーとして登録し、仮登録を行なう。
     メールアドレス宛に本登録画面へのURLリンクを記載したメールを送信する。
  - ② 本登録:送付されたメールから登録画面を開き、必要事項を入力して本登録を行なう。

### 4.2.1 仮登録を行なう

一般Dの仮登録は、電子申請のユーザ登録ページ画面を開くことで行ないます。 申請Topページの左側上部に表示されている「新規登録」ボタンをクリックし、利用者仮登録画面を開きます。

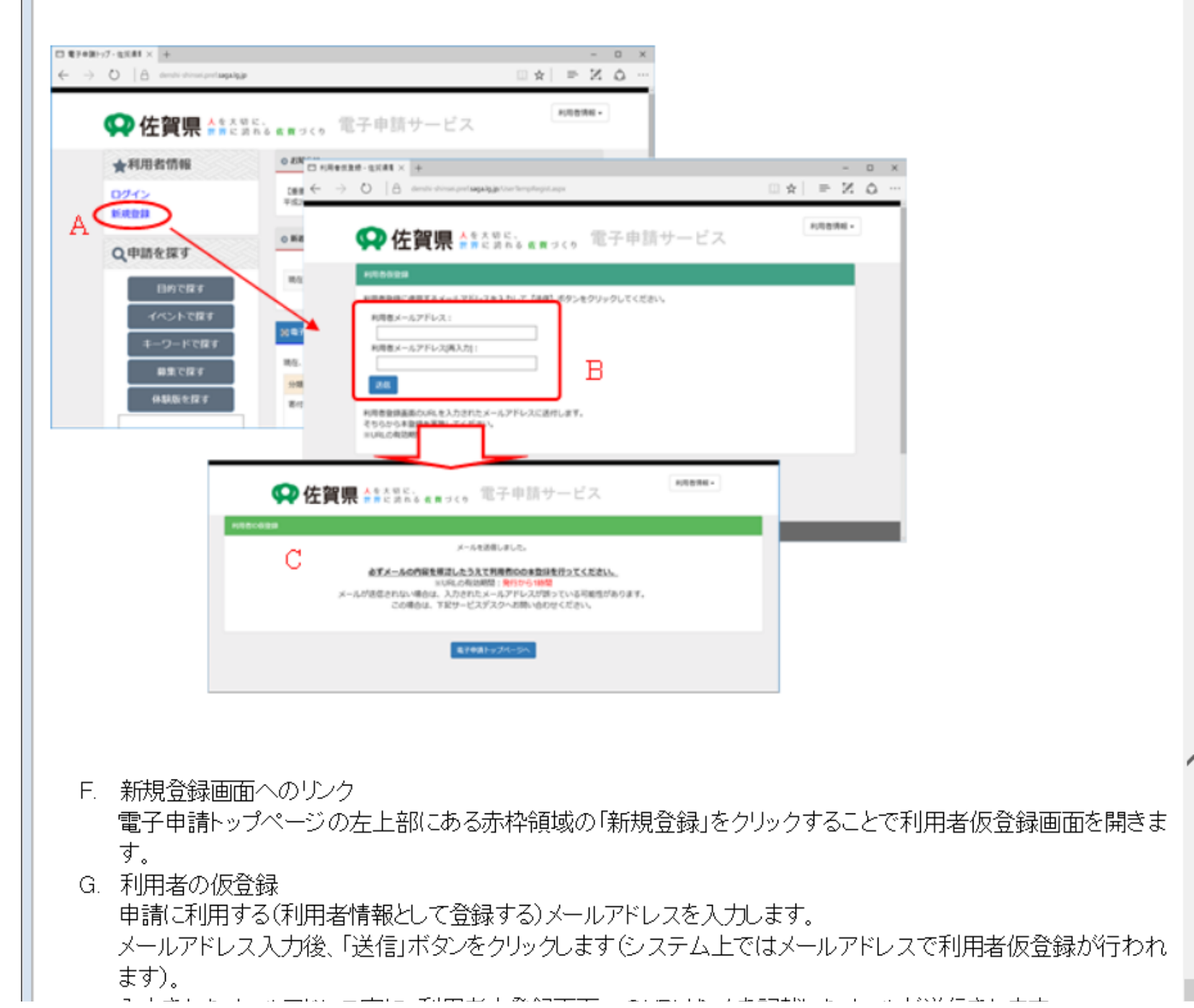

入力されたメールアドレス宛に、利用者本登録画面へのURLリンクを記載したメールが送信されます。

H. 本登録URLをメール送信 B.で指定したメールアドレスへ、本登録画面変おURLリンクが記載されたメールが送信されます。

(注)携帯やスマートフォン等のキャリアメールの場合、受信拒否やドメイン拒否等の設定により本メールが届か ないことがありますのでご注意下さい。 また、メールが届かない場合、迷惑メールに分類されてしまっているケースもありますのでご注意ください。

#### 4.2.2 利用者本登録を行なう

仮登録処理で送信されたメールに記載されている本登録画面へのURLリンクをクリックし、利用者本登録画面を開きます。

| ① <u>利用者本登録</u>                                                                                                    | の画面を開きます。                                                                                                    |
|----------------------------------------------------------------------------------------------------|----------------------------------------------------------------------------------------------------|
| [位置承 電子中詞] 本登録unuのあ50510                                                                                                    |                                                                                                    |
| 信頼書電子中継システムをごを開港をありが<br>このメールは10倍金額時に通信しております。<br>半金額が完了するまで、信頼書電子中線シス<br>下記(4)(キクシック)、て、ま気制にお達みくどぶ                                                                                                    | ebizever.<br>PAIRITHEMPTREA. A                                                                                                    |
| http://imari.intra.ip.kplax.com/or<br>/inarMulaConfirm.abox/barami.ibi/b                                                                                                    | INTINER, SMARREL<br>Jahr enner for Anner Celand Seetshow/Exilon/0568-EBHER/17220HECISIAN                                                                                                    |
| ×ネルールにと当たりが無い場合は、<br>予約1歳子県行システム ワービスデスウルへと                                                                                                    | Mentren,                                                                                                    |
| 電話(0052-24-2155)電話受付時時時<br>通行なりオーレーターが可定たけにます。<br>メールアドレス 1 <u>Service deshiber</u>                                                                                                    |                                                                                                    |
| <ul> <li>         ・         ・         に致命のホームページ         ・         にたたい         ・         ・         にたたい         ・         ・         にた         ・         ・         にた         ・         ・         ・</li></ul> | #8860886662288452651                                                                                                    |
|                                                                                                    | 電子作品サービスの機能「単語・薬山」をご利用いただくにあたり、のを整理することによりサービスを利用することができます。<br>のの意味え、利用本ご本人の意志による意味を利用としており、使用していただく風人情報法、当下の作りらーに注りて展開を行っております。                                                                                                |
|                                                                                                    | 個人用格とは、水石、化市、メームアデレス、電話番号・批加、生中内込、販売など、利用券個人を作用することのできる用板です。                                                                                                    |
|                                                                                                    | 単純された私人外科は、名別用が中市が見たが豊富なワットビスたな高・利止さたたと用が、それ以外に利用することはありません。<br>名人外側についた、利用品の手取が例、他の利用さかへの使用は一切かいません。<br>かかし、いたい用いた人の中の子が見かった時には一切かいません。                                                                                        |
|                                                                                                    | (1)のためになりまたをしたし、<br>(本からして通知業券を取り用のながに、利用用の違人体制を使用する単点、<br>この意味、割すす点し、休用ま、点便な認知らんに加まし、使用先に行して知り用により違人体制を留きを用します。<br>名別用でした、個人用用に用して利用すれたようやまだするととなど、上部におけるかと利用を用用し、分類していますす。なお、この行び5-10万円であれたには、ホケ<br>ビトンビアル・ブラのクロアル、10万円での出った。 |
|                                                                                                    | CHEFE THELEW B                                                                                                    |
|                                                                                                    |                                                                                                    |
| A. 利用者本登                                                                                                    | 登録画面を開く                                                                                                    |
| 仮登録した                                                                                                    | メールアドレス宛に送付されたメール本文に記載された本登録画面へのURLリンクを開きます。                                                                                                    |
| B. 個人情報の                                                                                                    | )取り扱いへの同意<br>側で2004まです。 本畑 1 時期取り扱いに関すて取り扱い。 同会にたす 同会にないすずけない 場                                                                                                    |
| 利用者(一                                                                                                    | 版ILU豆球するの/こって個人情報取り扱いに関する取り扱いと回意します。 回意してい /こ/こけない場<br>:★ 発程(またうことができませ /                                                                                                    |
| □、11月1日<br>○ 個人/団休                                                                                                    | 今豆砂は17よりことかですよどへ。<br>の深妃                                                                                                    |
| 個人利用者                                                                                                    | そとして登録するか、団体利用者として登録するかを選択します。                                                                                                    |
| D. 本登録画面                                                                                                    |                                                                                                    |
| B.およびC.                                                                                                    | の選択を行なったのち、「次へ」ボタンをクリックして利用者本登録画面を開きます。                                                                                                    |
| ② <u>利用者情報</u> 登                                                                                                    | 録画面で情報を入力する。                                                                                                    |
| 😡 佐賀県                                                                                                    | <u>Attantion</u><br>素素に読むる素質 <sub>ブイの</sub> 電子申請サービス<br>*月85%                                                                                                    |
| 64.029                                                                                                    |                                                                                                    |

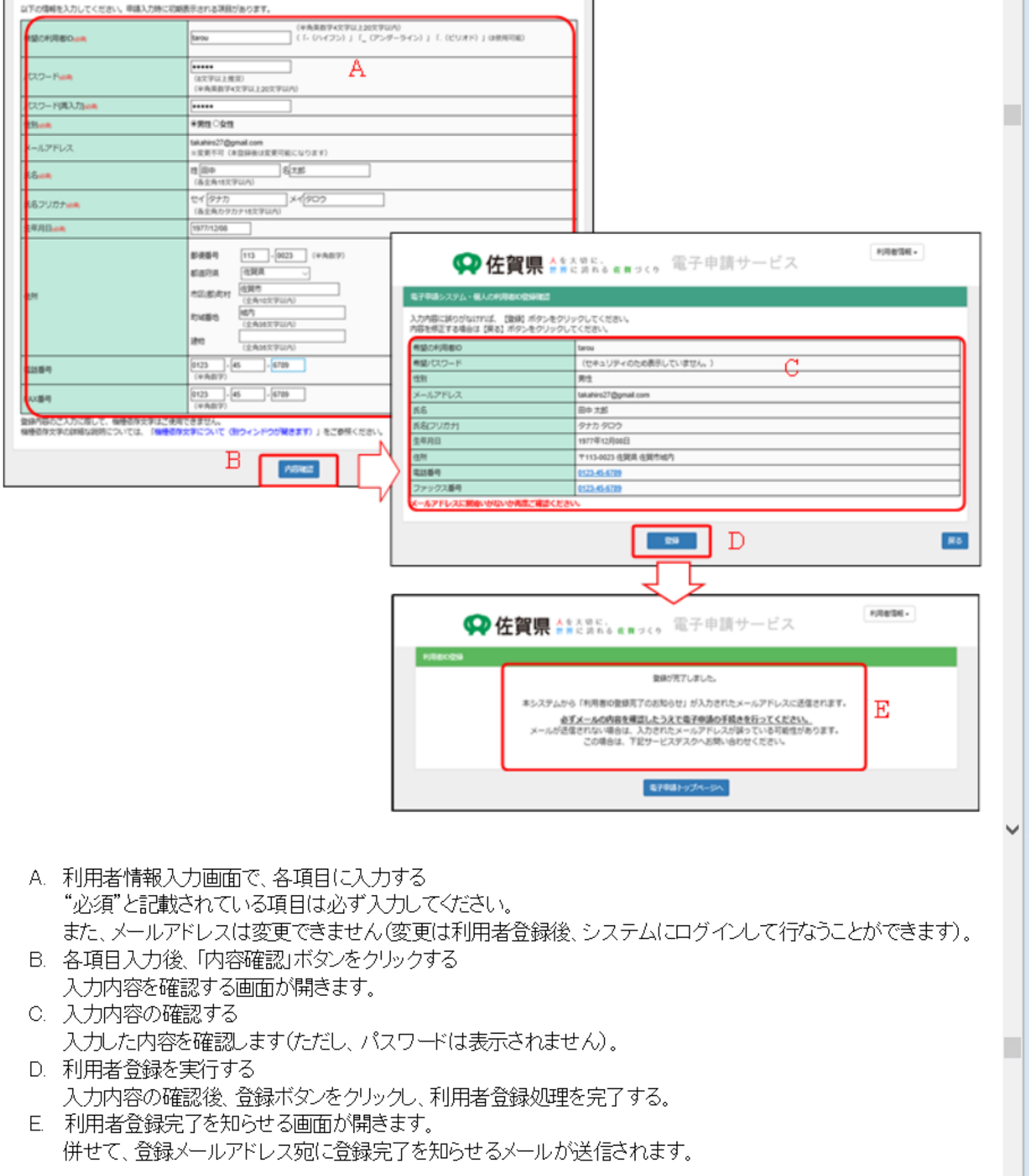